附件1

# 陕西工业职业技术学院成人学历继续教育 学费缴费操作流程

## 第一步:关注学校缴费微信公众号

扫描(识别)下方二维码或微信搜索关注"陕西工院财务 处"公众号,点击"学生缴费"—"学费缴纳"。

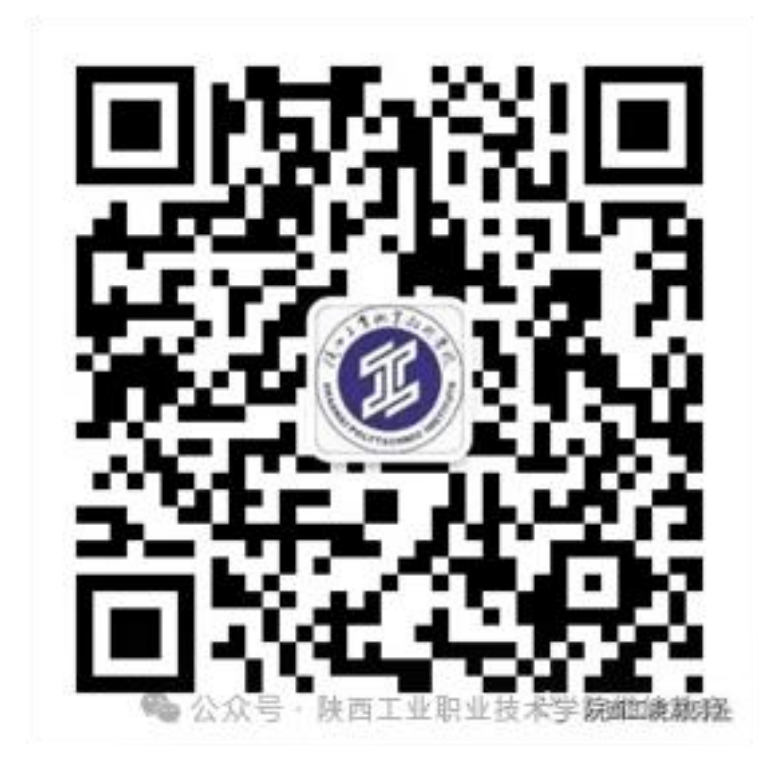

## 第二步:输入账号,登录系统

账号:本人身份证号

密码: 666666

### 第三步: 核对缴费账单信息, 完成支付

(1)点击"账单缴费",核对账单信息,没有异议点击"立即支付";

(2)继续提交,选择微信支付缴费,输入密码,完成付款;

(3)如果支付中断,重新登录,点击"账单缴费", 选择"缴费中",选择"查看订单",点击"继续缴费" 即可。

#### 第四步:查询缴费结果

点击"我的",选择"已完成"查看缴费记录。